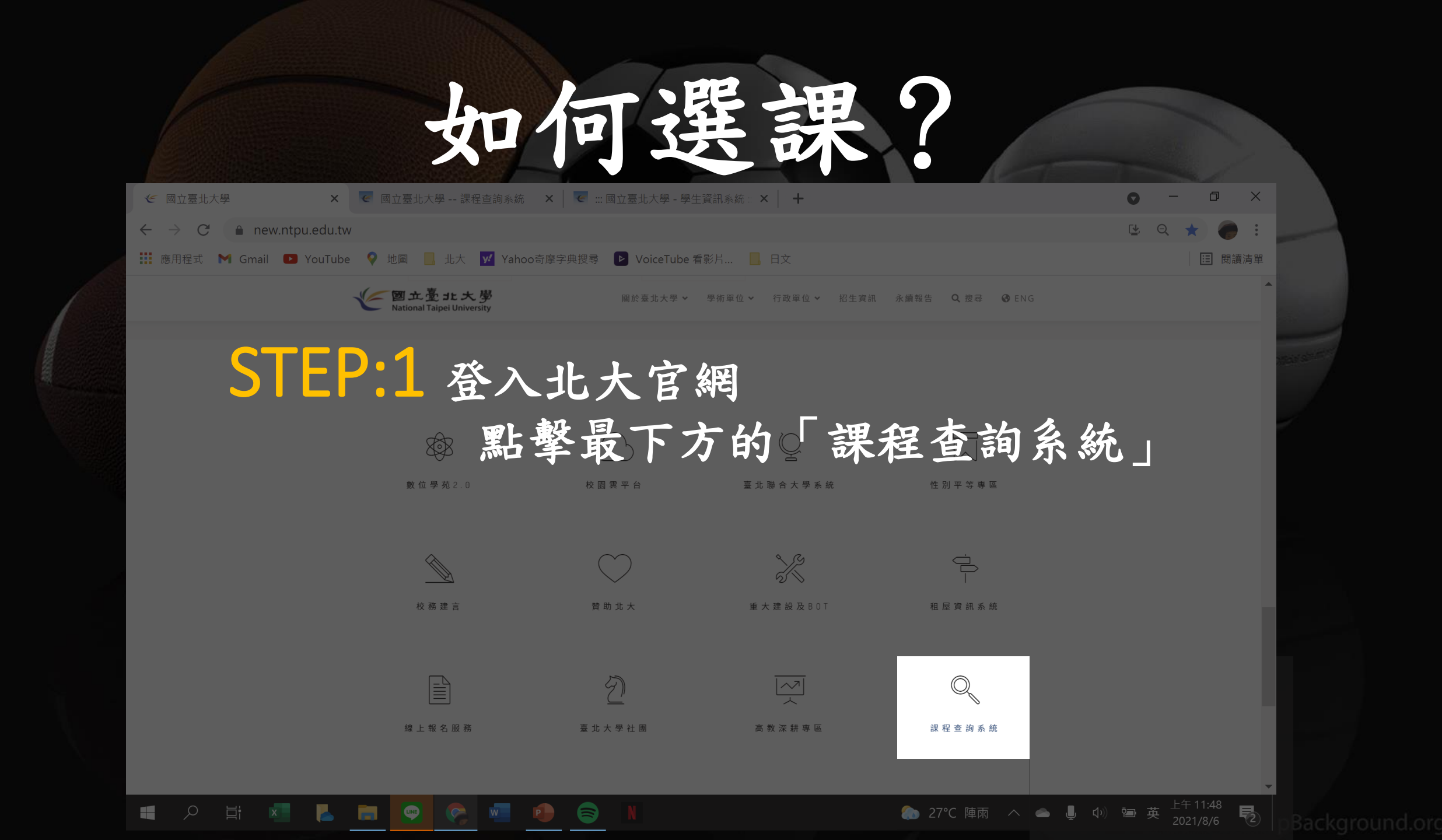

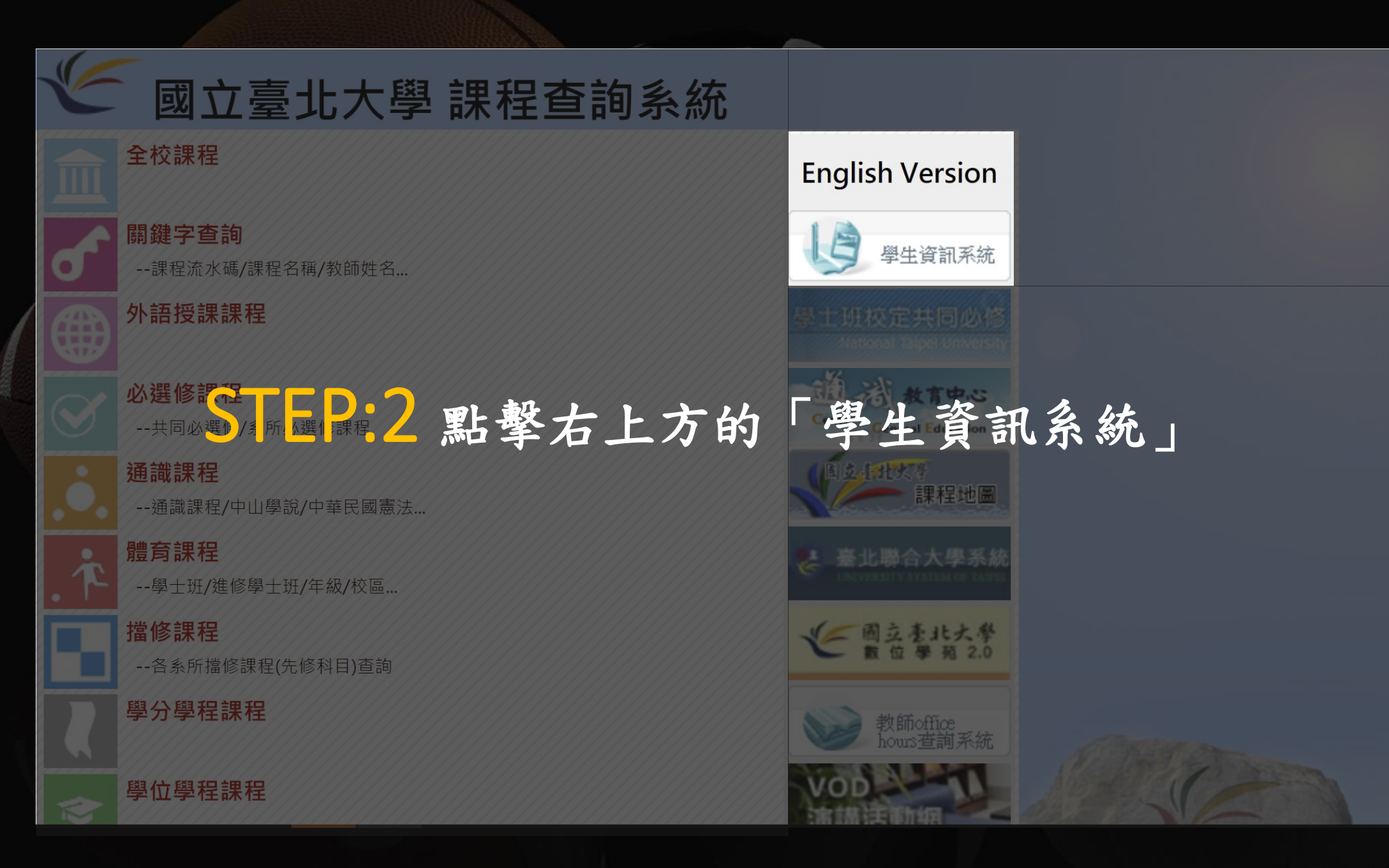

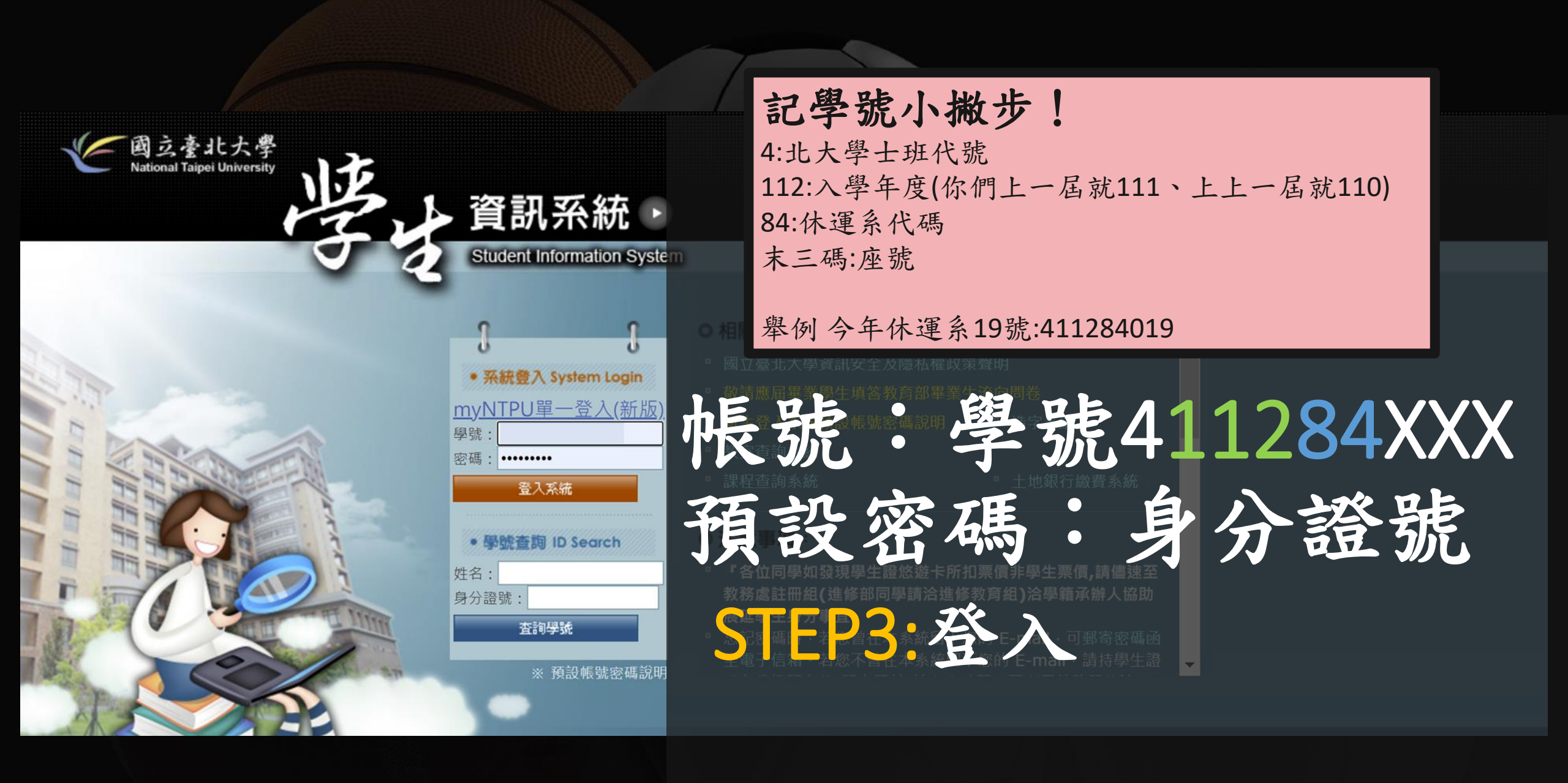

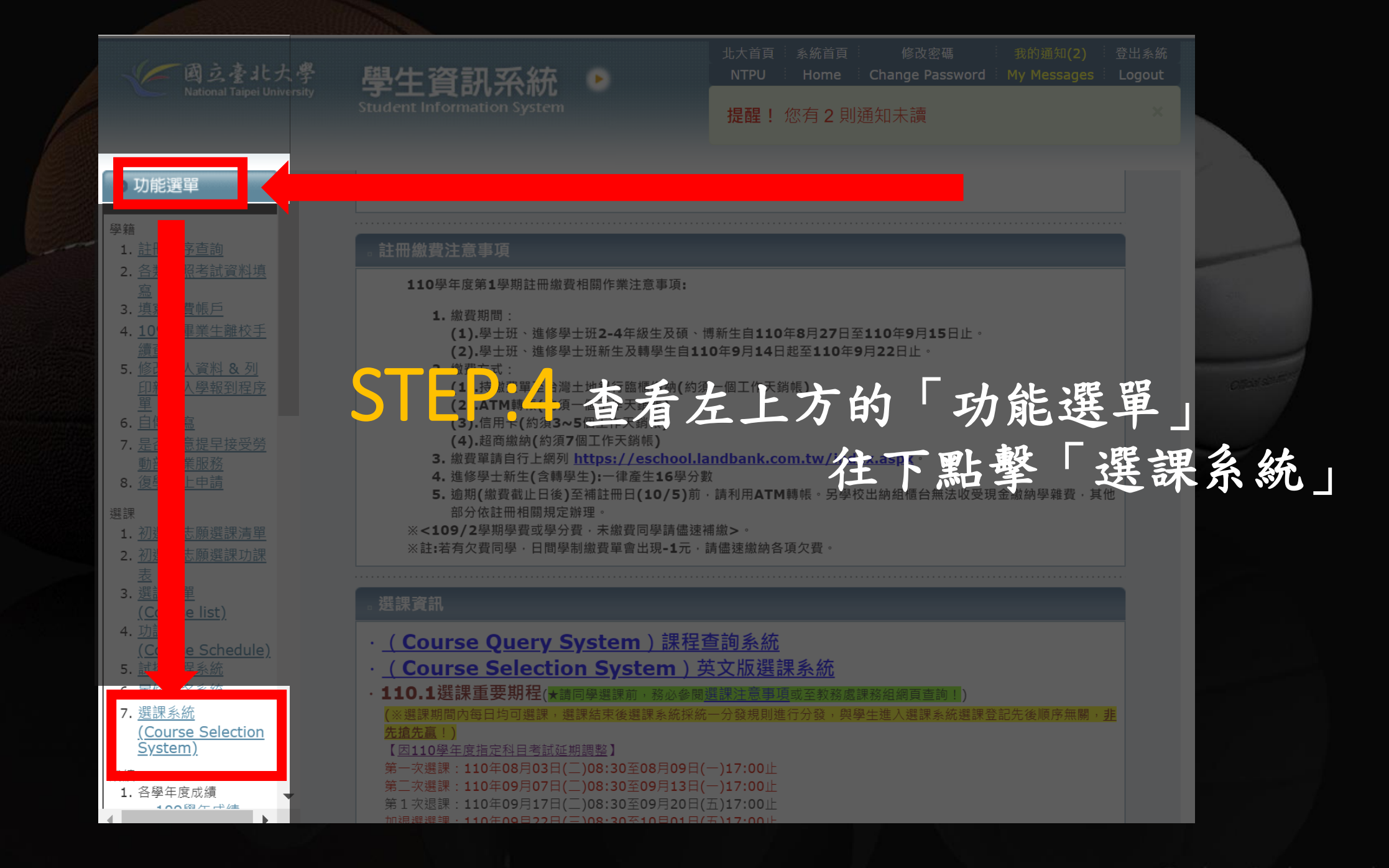

| <ul> <li>         ・ 図えを北大学<br/>National Taipei University     </li> <li>         ・ 功能選單         ・     </li> <li>         ・         ・         ・</li></ul>                                                                      | *介紹衣<br>:初選系系 | <ul> <li>北大首頁 ※統首頁 修</li> <li>NTPU Home Change</li> <li>提醒! 您有 2 則通知未講</li> <li>の遅</li> <li>が選(1) 系上</li> </ul> | <sup>ໝ碼</sup> 我的麵知(2) 童出系統<br>Password My Messages Logout<br><u>English Version</u><br><b>这 10選修(2)条外選修</b><br>青選擇您要使用的選課系統::                                                                                                    |  |
|----------------------------------------------------------------------------------------------------|---------------|----------------------------------------------------------------------------------------------------|----------------------------------------------------------------------------------------------------|--|
| 3. <u>填寫退費帳戶</u> 4. <u>109/2畢業生離校手</u> 續查詢 5. 修改個人資料 & 列 印新生入學報到程序 單 6. 自傳填寫 7. 見不願意提見培感                                                                                                    |               | 初選系統                                                                                                    | . 定義:各系所 <mark>一般專業必修、選修課程</mark> 初選<br>. 開放時間:<br>(1) 第一次選課 110 年 08/03 上午 8:30 至 08/09 下午 17:00<br>(2) 第二次選課 110 年 09/07 上午 8:30 至 09/13 下午 17:00<br>. 注意:系所專業課程初選後,別忘記至 <b>志願選課系統</b> 選課(通識、體育及部分專業課<br>呈等),排序志願喔!                                                                                                    |  |
| <ul> <li> <u>1. (2016)</u> <u>1. (2020)</u> <u>動部就業服務</u> </li> <li> <u>8. 復學線上申請</u> <u>3. (209線上申請</u> <u>3. (209線上申請</u> <u>1. (初選與志願選課清單</u> <u>2. (初選與志願選課功課</u> </li> </ul>                                             |               | 志願選課                                                                                                    | <ol> <li>定義:通識、體育和部分系所專業課程(如商學院共同必修微積分、統計學等)</li> <li>開放時間:         <ol> <li>第一次選課 110 年 08/03 上午 8:30 至 08/09 下午 17:00</li> <li>第二次選課 110 年 09/07 上午 8:30 至 09/13 下午 17:00</li> <li>注意:部分系所的專業課程有列為志願選課,別忘記點選進去排序志願。</li> </ol> </li> </ol>                                                                                                    |  |
| 表<br>3. <u>選課清單<br/>(Course list)</u><br>4. <u>功課表</u><br>( <u>Course Schedule)</u><br>5. <u>試排課程系統</u><br>6. <u>暑修報名系統</u><br>7. <u>選課系統</u><br>( <u>Course Selection</u><br><u>System</u> )<br>成績<br>1. 各學年度成績<br>1. 各學年度成績 |               | 師資培育選課系統                                                                                                    | <ul> <li>1. 定義:欲修習師資培育課程、欲申請甄選修習教育學程學生者</li> <li>2. 開放時間: <ul> <li>(1) 學士班、碩博士班</li> <li>(a) 第一次選課 110 年 08/03 上午 8:30 至 08/09 下午 17:00</li> <li>(b) 第二次選課 110 年 09/07 上午 8:30 至 09/13 下午 17:00</li> <li>(c) 加退選</li> <li>110 年 09/22 上午 8:30 至 10/01 下午 17:00</li> </ul> </li> <li>(2) 進修學士班 <ul> <li>(a) 舊生選課 110 年 08/03 上午 8:30 至 08/09 下午 17:00</li> <li>(b) 新生選課 110 年 09/07 上午 8:30 至 09/13 下午 17:00</li> <li>(c) 加退選</li> <li>110 年 09/22 上午 8:30 至 10/01 下午 17:00</li> <li>(d) 碩士在職專班</li> <li>(a) 初選</li> <li>(a) 110 年 08/03 上午 8:30 至 08/09 下午 17:00</li> <li>(b) 加退選</li> <li>(c) 加退選</li> <li>(c) 年 8:30 至 08/09 下午 17:00</li> </ul> </li> </ul> |  |

| ✓ 國立臺北大學學士班選課系                                                                       | 統 × -                 | F                                 |                       |                                                                          |                |                                 |               |                     |                      |                              |                                |                                                         | O                           | -                                            | ٥             | ×        |
|--------------------------------------------------------------------------------------|-----------------------|-----------------------------------|-----------------------|--------------------------------------------------------------------------|----------------|---------------------------------|---------------|---------------------|----------------------|------------------------------|--------------------------------|---------------------------------------------------------|-----------------------------|----------------------------------------------|---------------|----------|
| $\leftarrow \rightarrow C$ $\cap$ ohs01.                                             | ntpu.edu.tw/          | pls/student/CLASS_SEL.fra         | ame                   |                                                                          |                |                                 |               |                     |                      |                              |                                |                                                         |                             | Q 🕁                                          |               | ) :      |
| 🏭 應用程式 附 Gmail 🔼                                                                     | YouTube               | 🖓 地圖 📙 北大 🗾 Yah                   | 100奇摩=                | 字典搜尋 🕑 VoiceTube 看影月                                                     | 🖪              | 日文                              |               |                     |                      |                              |                                |                                                         |                             |                                              | Ⅲ 閱           | 讀清單      |
| <ul> <li>依條件查詢</li> <li>by Teaching Langu</li> <li>Query</li> <li>依課程名稱查詢</li> </ul> | 鄭重警告:選<br>註1:勾選課種     | 完課後,請務必「關閉瀏覽器」<br>呈之後,請記得點選『加入選課》 | 或按「刭<br>清單』,          | 登出」離開,否則下一個使用者可」<br>並出現您個人的選課清單畫面,才                                      | 以篡改你的<br>算選入成: | ]選課資料<br>功!                     | !             |                     |                      |                              |                                |                                                         |                             |                                              |               |          |
| <ul> <li>依教師姓名查詢</li> <li>依上課時間查詢</li> <li>依流水號查詢</li> <li>依學分數查詢</li> </ul>         | 110 學年                | F 第 1 學期 休閒遊                      | 重動管                   | 理學系 2 3 4 年級                                                             | 課程演            | 事單                              |               |                     |                      |                              |                                | 雙輔及                                                     |                             |                                              |               |          |
| 志願選課<br>立志願選課課程<br>請選擇系所、年級                                                          | 勾選<br>流水碑<br>Serial 1 | 系所<br>No. Designated for          | 必選<br>修別<br>Category  | 科目名稱<br>, Course Nam                                                     | 授課教師           | 全/半<br><i>學</i> 年<br>Full/Half( | 學分<br>Credits | 繳費<br>時數<br>Payment | 授課<br>語別<br>Teaching | 上課時間、教室<br>Time & Classro    | 本系<br>限修<br>人數<br>The<br>upper | 外系<br>上限<br>人數<br>The<br>upper<br>limit                 | 本系<br>已選<br>人數<br>Number of | 雙輔及<br>外系<br>已選<br>人數<br>Number of<br>Double | 已作            | ÷ 發      |
| □ □ 休運系<br>• <u>2 年級</u><br>• 3 年級                                                   | S                     | TEP:5                             | (Required<br>Optional | 擊初選,                                                                     | Teacher<br>左   | 邊                               | 為             | 開                   | Language<br>課        | 優先                           | 家                              | Double<br>majos<br>Min <b>For</b><br>for Not-<br>majors | main<br>Fr                  | majors,<br>MARS &                            | 》<br>級        | <u>敗</u> |
| ▶ 4 年級                                                                               | 🗆 U2100               | 休閒運動管理學系2                         | 必                     | <u>運動生理學</u><br>Exercise Physiology                                      | 黃永任            | ¥                               | 3             | 3                   | 中文<br>Chinese        | 每週三2~4 商1F<br>Wed.2~4 B-1F09 | <sup>09</sup> 60               | 10                                                      | 27                          |                                              | 0 3           | 4        |
| <ul> <li>■ 1 法律學系法學組</li> <li>■ 1 法律學系財經法組</li> <li>■ 1 法律學系司法組</li> </ul>           | U2089<br>休閒管理         | 休閒運動管理學系2<br>141年候選修,限大一以上條要。     | 選                     | <u>休閒心理學</u><br>Psychology of Leisure                                    | 簡志宜            | ¥                               | 3             | 3                   | 中文<br>Chinese        | 每週四7~9 商2F<br>Thur.7~9 B-2F0 | <sup>03</sup> 27               | 5                                                       | 34                          |                                              | 0 3           | 8        |
| <ul> <li>田 ● 商學院</li> <li>田 ● 企管系A</li> </ul>                                        | U2048                 | 休閒運動管理學系2                         | 選                     | <u> 羽球(一)</u><br>Badminton(I)                                            | 陳俊玄            | 半                               | 1             | 2                   | 中文<br>Chinese        | 每週四7~8<br>Thur 7~8           | 27                             | 5                                                       | 27                          | 9                                            | 0 3           | 6        |
| ■ ① 企管系B                                                                             |                       |                                   |                       |                                                                          |                |                                 |               |                     |                      |                              |                                |                                                         |                             |                                              |               |          |
| ■ <b>●</b> 並融系<br>■ <b>●</b> 會計系A                                                    | U2009                 | 休閒運動管理學系2 ◎有檔修                    | 選                     | <u>風浪牧</u><br>Windsurfing                                                | 蔡瓊姿            | 半                               | 1             | 2                   | 甲又<br>Chinese        | 母週六3~4<br>Sat.3~4            | 17                             | 3                                                       | 26                          |                                              | 0 2           |          |
| <ul> <li>■ ● 會計系B</li> <li>■ ● 統計系</li> <li>■ ● 行政会A</li> </ul>                      | U2066                 | 休閒運動管理學系2                         | 選                     | <u>卑歌(一)</u><br>Table Tennis(I)                                          | 吳慧卿            | 半                               | 1             | 2                   | 中文<br>Chinese        | 每週四7~8<br>Thur.7~8           | 28                             | 5                                                       | 12                          |                                              | 0 1           | 6        |
| <ul> <li>■ ● 行政系B</li> <li>■ ● 財政系</li> <li>■ ● 財政系</li> <li>■ ● 不動產城鄉系A</li> </ul>  | 第一次至                  | 學科教室上課<br>休閒運動管理學系2               | 選                     | <mark>運動設施規劃與管理</mark><br>Planning and Management of<br>Sport Facilities | 陳建榮            | 半                               | 3             | 3                   | 中文<br>Chinese        | 每週二5~7 商1F<br>Tue.5~7 B-1F05 | <sup>05</sup> 40               | 10                                                      | 49<br><del>* * # # -</del>  |                                              | 0 5           | 2        |
| <ul> <li>■ ● 不動産城郷糸B ↓</li> </ul>                                                    | U2036                 | 休閒運動管理學系2<br>賽會活動企劃學士微學程          | 選                     | <u>運動與法律</u><br>Sport and Law                                            | 蕭嘉惠            | 半                               | 3             | 3                   | 中文<br>Chinese        | 每週四2~4 商1F<br>Thur.2~4 B-1F0 | 05 40                          | 10                                                      | 按右鍵取                        | 得更多選                                         | 頁 0 3         | 4 .      |
|                                                                                      | L                     |                                   |                       |                                                                          |                |                                 |               |                     | 2                    | 7°C 陣雨                       | ^                              | <b>ب</b> ک                                              | ) <b>'i i</b> j             | 英 上午 1<br>2021                               | 11:43<br>/8/6 | 2        |

www.DesktopBackground.o

| C | 國立臺北大學學士班選課系統                      | 究 2    | × +              |                                              |                         |                                                |               |                        |               |       |               |                               |                  |                     | O               | —                | đ         | $\times$ |   |
|---|------------------------------------|--------|------------------|----------------------------------------------|-------------------------|------------------------------------------------|---------------|------------------------|---------------|-------|---------------|-------------------------------|------------------|---------------------|-----------------|------------------|-----------|----------|---|
|   | $\rightarrow$ C $$ ohs01.r         | itpu.e | du.tw/pls        | s/student/CLASS_SEL.f                        | frame                   |                                                |               |                        |               |       |               |                               |                  |                     |                 | Q 🕁              |           | ) :      |   |
|   | 應用程式 M Gmail 🕒                     | YouT   | ube ♀            | 地圖 📕 北大 🔽 Yá                                 | ahoo奇摩字                 | 典搜尋 🕨 VoiceTube 看影片                            |               | 日文                     |               |       |               |                               |                  |                     |                 |                  | 目閲        | 讀清單      |   |
|   |                                    |        |                  |                                              |                         |                                                |               |                        |               |       |               |                               |                  |                     |                 |                  |           |          |   |
| 5 | , Te - ng Lang                     | 七      | る                | <b>幻                                    </b> | 星的                      | <b>一日</b> 期,否則下一個使用者可以                         | 人篡改你自         | 的選課資料                  | !             |       |               |                               |                  |                     |                 |                  |           |          |   |
|   | <ul> <li>▶ 依課程名稱查詢</li> </ul>      |        |                  |                                              |                         | 2000、個人的選課清早畫面,才                               | 昇選人成          | 切!                     |               |       |               |                               |                  |                     |                 |                  |           |          |   |
|   | ▶ 依教師姓名查詢                          |        |                  |                                              |                         | - 按送出                                          | RP            | F                      | 成             | 浜?    | 課             |                               |                  |                     |                 |                  |           |          |   |
|   | ▶ 依上課時間查詢                          | 110    | 學年               | 第1學期休閒                                       | 運動管理                    | 理學系 2 3 4 年級                                   | 課程》           | 青隼                     |               |       |               |                               |                  |                     |                 |                  |           |          |   |
|   | ▶ 依壆分數杳詢                           |        |                  |                                              |                         |                                                |               | _                      | _             | _     |               | _                             |                  | 御御 あみ てん            | _               | _                |           |          |   |
|   | 士商課言■                              |        |                  |                                              |                         |                                                |               |                        |               |       |               |                               | 本系               | 外系                  |                 | 雙輔及              |           | _        |   |
| 4 | ◎ 志願選課課程                           |        |                  |                                              | 必選                      |                                                |               | 令/光                    |               | 燃費    | 捣逋            |                               | 限修<br>人數         | 上 Pic<br>人數         | 本系              | 已選               |           | _        |   |
|   | <b>善骤</b> 摆炙斫、在绸                   | 勾選     | 流水碼<br>Sarial No | 系所<br>Designated for                         | 修別<br>Category          | 科目名稱<br>Course Nam                             | 授課<br>教師      | 王/干<br>學年<br>En11/He1f | 學分<br>Cradits |       | 12 th<br>語別   | 上課時間、教室<br>Time & Classro     | . The<br>upper   | upper               | 人數<br>Number of | Number of        | 已<br>核准 分 | 待        |   |
|   | ■■休運系                              |        | Sellal NO.       | Designated 101                               | (Required<br>/Optional) | Course Nam                                     | Teacher       | Yr.                    | CIEUILS       | Hours | Language      |                               | for              | Double              | main            | majors,          | 人數人       | 數        |   |
|   | ▶ <u>2 年級</u>                      |        |                  |                                              | - /                     |                                                |               |                        |               |       |               |                               | main<br>maiors   | Minors &            | majors          | Minors &<br>Non- |           |          |   |
|   | ▶ 3 年級                             |        |                  |                                              |                         |                                                |               |                        |               |       |               |                               | majori           | ′ forNon-<br>majors |                 | majors           |           |          |   |
|   | ▶ 4 年級<br>■ ▶ 注留院                  |        | U2100            | 木閒運動管理學系2                                    | 必                       | <u>運動生理學</u><br>Frencise Physiology            | 黃永任           | 半                      | 3             | 3     | 中文<br>Chinese | 每週三2~4 商1F0<br>Wed 2~4 B-1F09 | <sup>19</sup> 60 | 10                  | 27              | 7                | 0         | 34       |   |
|   | ■ ■ 本字阮<br>■ ■ 法律學系法學組             |        |                  |                                              |                         | LACICISC INVSICIOUSY                           |               |                        |               |       | chinese       | "Cu.2"4 D-1109                |                  |                     |                 |                  |           | - 1      |   |
|   | ■ ● 法律學系財經法組                       |        | U2089            | 木閒運動管理學系2                                    | 選                       | 休閒心理學                                          | 簡志宜           | 半                      | 3             | 3     | 中文            | 每週四7~9 商2FC                   | 3 27             | 5                   | 34              | 4                | 0         | 38       |   |
|   | 🗉 💵 法律學系司法組                        | _      | 休閒管理組織           | 域選修,限大二以上修習。                                 |                         | Psychology of Leisure                          |               |                        |               |       | Chinese       | Thur.7~9 B-2F03               |                  |                     |                 |                  |           | - 1      |   |
|   | ■ ● 商學院                            |        | U2048            | 大間運動管理學系2                                    | 揺                       | <u>羽球 (一)</u>                                  | 陣像玄           | 坐                      | 1             | 2     | 中文            | 每週四7~8                        | 27               | 5                   | 27              | 9                | 0         | 36       |   |
|   | ■ <b>■</b> 企管系A<br>■ <b>■</b> 企管系B |        | 上海孙熙: 1          | 校墨載羽球館                                       | 14                      | Badminton ( I )                                | 1/1 (2, 24    | 1                      | ·             | ~     | Chinese       | Thur.7~8                      | 27               | Ĩ                   | 27              | , í              | 0         |          |   |
|   | ■ ● 金融系                            |        | U2000            | ◎右墙修                                         | ) <u>155</u>            | <u>風浪板</u>                                     | <b>苏打路</b> 2次 | лк                     | 1             | 2     | 中文            | 每週六3~4                        | 17               | 2                   | 26              | 1                | 0         | 27       |   |
|   | 🗉 🔟 會計系A                           |        | 02009            | 木閒運動管理學系2 ♥月111Ⅰ◎                            |                         | Windsurfing                                    | 栄恨安           | +                      | 1             | 2     | Chinese       | Sat.3~4                       | 17               | 2                   | 20              | 1                | 0         | 21       |   |
|   | ■ ● 會計系B                           |        |                  |                                              |                         | 卓我 (一)                                         |               |                        |               |       | 中文            | 每週四7~8                        |                  | _                   |                 |                  |           |          |   |
|   | ■ _■ 統計系                           |        | U2066            | 木閒連動管埋學系2                                    | 選                       | Table Tennis (I)                               | 吳慧卿           | *                      | 1             | 2     | Chinese       | Thur.7~8                      | 28               | 5                   | 12              | 4                | 0         | 16       |   |
|   | ■ ■ 行政系A<br>■ ■ <b>■</b> 行政系B      |        | 第一次至學》           | 教室上課                                         |                         | 避動 乳 按 相 割 阳 体 用                               |               |                        |               |       |               |                               |                  |                     |                 |                  |           |          |   |
|   | ■ 💵 財政系                            |        | U2071            | 木閒運動管理學系2                                    | 選                       | <u>運動設施規劃與官理</u><br>Planning and Management of | 陳建榮           | ¥                      | 3             | 3     | 中文<br>Chinese | 每週二5~7 商1FC<br>Tue.5~7 B-1F05 | <sup>5</sup> 40  | 10                  | 49              | 3                | 0         | 52       |   |
|   | 🗉 🕕 不動產城鄉系A                        |        |                  |                                              |                         | Sport Facilities                               |               |                        |               |       |               |                               |                  |                     | 英文模式            |                  |           |          |   |
|   | 🗉 🔲 不動產城鄉系B 🛛 👻                    |        | 112036           | 木閒運動管理學系2                                    | 수로분                     | <u>運動與法律</u>                                   | 茶吉吉           | 74                     | 2             | 3     | 中文            | 每週四2~4 商1FC                   | 15 40            | 10                  |                 | ,                | 0         | 3.4      |   |
|   |                                    |        | 02030            | <b>賽會活動企劃學士微學程</b>                           | 送                       | Sport and Law                                  | 腳茄芯           | +                      | 2             | و     | Chinese       | Thur.2~4 B-1F05               | 40               | 10                  | 按右鍵取            | 得更多選項            | Į۲.       |          | - |
| _ |                                    |        |                  |                                              |                         |                                                |               |                        |               |       |               |                               |                  |                     |                 |                  | 4 4 9     |          | _ |

www.DesktopBackground.org

| ✓ 國立臺北大學學士班選課系統                                                                                                    |                                                                                               |                                                                 |                                               |                                                                                                    | • - •                                                                                                    | $\times$ |
|----------------------------------------------------------------------------------------------------|-----------------------------------------------------------------------------------------------|-----------------------------------------------------------------|-----------------------------------------------|----------------------------------------------------------------------------------------------------|----------------------------------------------------------------------------------------------------|----------|
| ← → C 🔒 ohs01.ntpu                                                                                                    | ued 常見問題                                                                                      | 1:可以選其                                                          | <b>、他年級的</b> :                                | 課嗎? ▮                                                                                                    | २ ☆ 🌔                                                                                                    | :        |
| 🏥 應用程式 M Gmail D Yc                                                                                                    | puTu 當然可以!                                                                                    |                                                                 | •                                             |                                                                                                    | □□□□□□□□□□□□□□□□□□□□□□□□□□□□□□□□□□□□□□                                                                                                    | 清單       |
| 依條件查詢         by Teaching Langu         Query         依課程名稱查詢         依教師姓名查詢         依上課時間查詢         依流水號查詢                            | 若為一年級也<br>但因為不是開<br>10                                                                        | 可以選234年級的該<br>課第一優先年級<br>度也相對高喔!                                | 果                                             |                                                                                                    |                                                                                                    |          |
| <ul> <li>· 依學分數查詢</li> <li>志願選課</li> <li>· 吉爾郡理理和</li> <li>請選擇系所、年級</li> <li>· 二 休運系</li> <li>· <u>2 年級</u></li> <li>· 3 年級</li> </ul>  | J選 流水碼                                                                                        | 必選<br>修別 科目名稱<br>Category Course Nam<br>(Required<br>/Optional) | 授課 全/半 繳費<br>教師 學年 學分 時數<br>Teacher Yr. Hours | 授課<br>語別<br>L課時間、教室<br>Language<br>Language<br>Langua | 「輔及<br>外系 雙輔及<br>上限 外系<br>人数 本系 已選<br>The 已選 人数<br>Imit Number of Double<br>ouble main majors,<br>ajors, majors Minors &<br>nors & Non-<br>orNon- majors | 5. XL    |
| ▶ 4 年級<br>▶ <b>2</b> 法学阮                                                                                                    | □ U2100 休閒運動管理學系2                                                                             | 必<br>運動生理學<br>Exercise Physiology                               | 黃永任 半 3 3                                     | 中文 每週三2~4 商1F09<br>Chinese Wed.2~4 B-1F09 60                                                                                                    | 10 27 7 0 34                                                                                                    |          |
| <ul> <li>■ 1) 法律學系法學組</li> <li>■ 1) 法律學系財經法組</li> <li>■ 1) 法律學系司法組</li> <li>■ 1) 法律學系司法組</li> <li>■ 1) 商學院</li> <li>■ 10 命告系</li> </ul> | <ul> <li>□ U2089 休閒運動管理學系2</li> <li>休閒管理組領域選修,限大二以上修習。</li> <li>□ C2046 休閒正時許理問(1)</li> </ul> | 選 <u>休閒心理學</u><br>Psychology of Leisure<br>                     | 簡志宜 半 3 3                                     | 中文 每週四7~9 商2F03 27<br>Chinese Thur.7~9 B-2F03 27<br>中文 每週四7~8 27                                                                                                    | 5 <u>34</u> <u>4</u> <u>0</u> <u>38</u>                                                                                                    |          |
| <ul> <li>■ ● 止目示A</li> <li>■ ● 企管系B</li> <li>■ ● 金融系</li> <li>■ ● 會計系A</li> <li>■ ● 會計系B</li> <li>■ ● 統計系</li> <li>■ ● 行政系A</li> </ul>  | ■ <b>常見問題</b><br>當然可以!<br>日要從右邊的                                                              | 2:我很喜欢                                                          | <b>次英文,可</b>                                  | 以修應外系                                                                                                    | 的課嗎?                                                                                                    |          |
| <ul> <li>■ ● 行政系B</li> <li>■ ● 財政系</li> </ul>                                                                                           | U2071 休閒運動管理學系2                                                                               | 理 Planning and Management of                                    | 陳建菜 半 3 3                                     | Chinese Tue.5~7 B-1F05 40                                                                                                    | •<br>10 49 3 0 52                                                                                                    |          |
| 🗷 🕖 不動産城鄉系A<br>🗷 💵 不動産城鄉系B 🚽 🚽                                                                                                    |                                                                                               | Sport Pacifities                                                |                                               |                                                                                                    | 英文模式                                                                                                    |          |

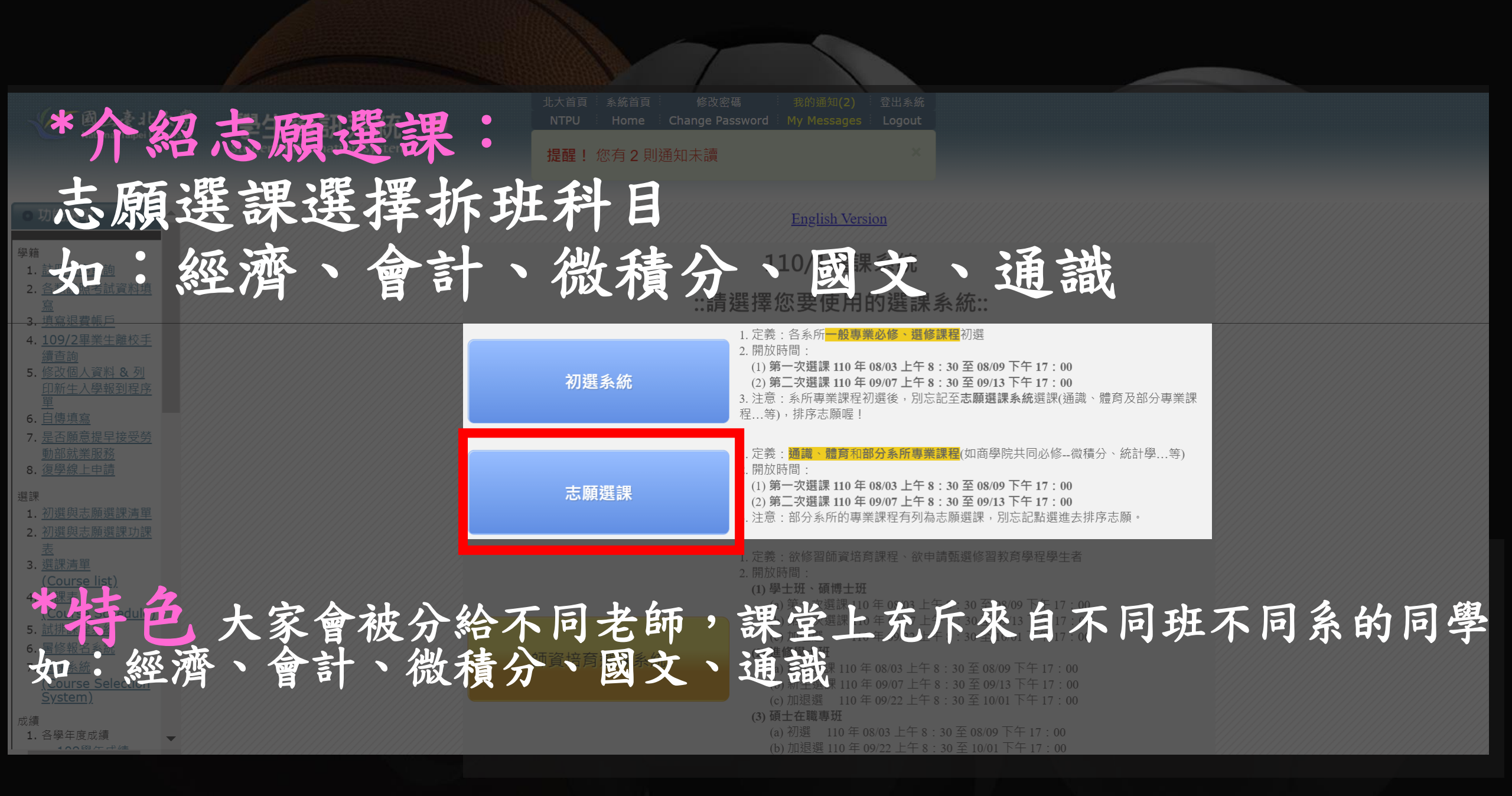

### STEP:6 點擊想上的科目欄位

・回選課系統首頁 ・回學生資訊系統 ・登出 ・Ba

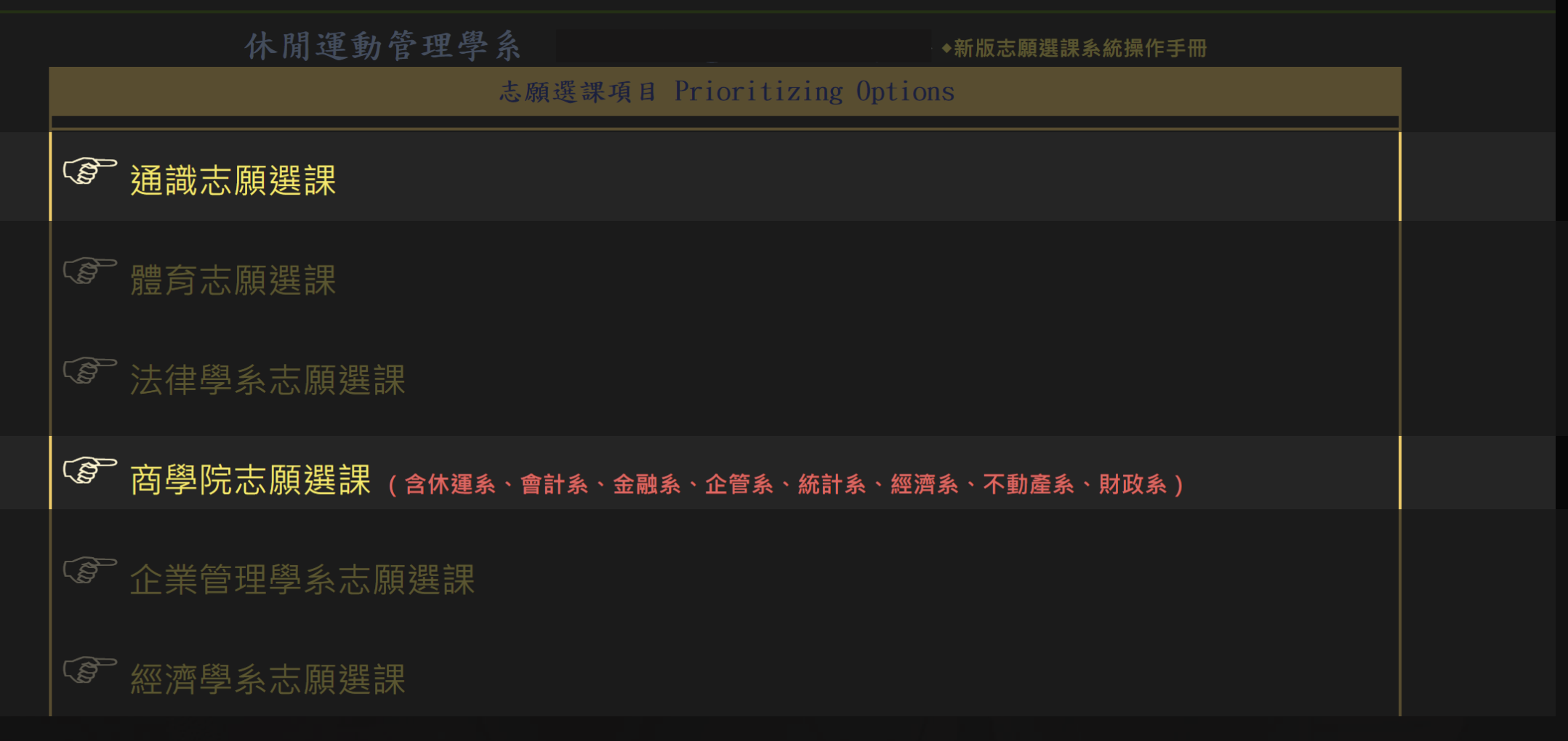

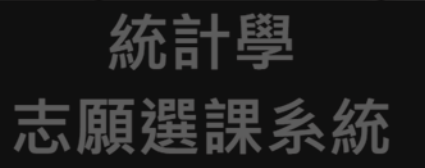

📲調整志願順序(Change Rank)::

#### STEP:7 將想選的老師依照志願排序並送出

◆新版志願選課系統操作手冊

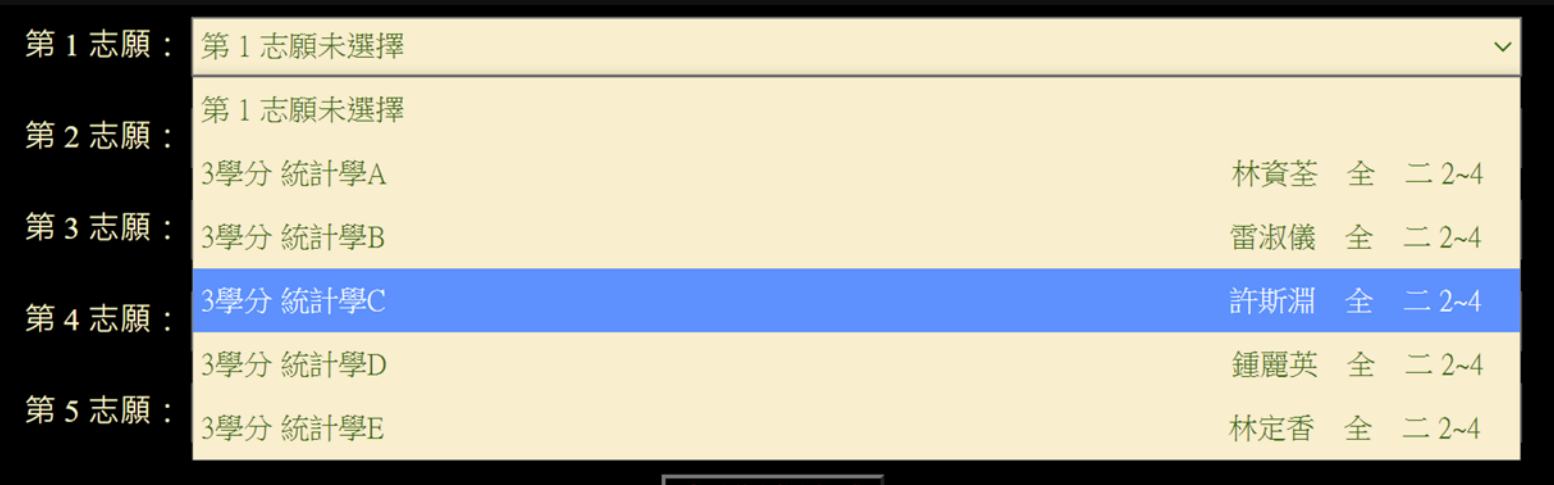

志願選擇完成

www.DesktopBackground.org

回志願選課首頁

| <section-header><ul> <li>○ 功能哲学</li> <li>● 近照 単原 準備</li> <li>● 近照 生産 整体</li> <li>● 近照 生産 整体</li> <li>● 近照 生産 整体</li> <li>● 近照 生産 整体</li> <li>● 近照 生産 整体</li> <li>● 近照 生産 整体</li> <li>● 近照 生産 多体</li> <li>● 近日 生産 年生 単原 日本 日本 日本 日本 日本 日本 日本 日本 日本 日本 日本 日本 日本</li></ul></section-header>                                                                                                    |                                                                                                    | 學生資訊系統<br>Student Information System | 北大首頁 ◎ 系統首頁 ◎ 修改密碼 ◎ 我的通知(2) ◎ 登<br>NTPU ◎ Home ◎ Change Password ◎ My Messages ◎ L<br>提醒! 您有 2 則通知未讀                                                                                                    | ≌出系統<br>.ogout<br>★ |
|----------------------------------------------------------------------------------------------------|----------------------------------------------------------------------------------------------------|--------------------------------------|----------------------------------------------------------------------------------------------------|---------------------|
| 5. 試排課程系統       • (Course Selection System) 英文版選課系統         6. 暑修報名系統       • 110.1選課重要期程(★請同學選課前,務必參閱選課注意事項或至教務處課務組網頁查詢!)         7. 選課系統       • (Course Selection System) 英文版選課系統經驗一分發規則進行分發,與學生進入選課系統選課登記先後順序無關,非         (Course Selection System)       (※選課期間內每日均可選課,選課結束後選課系統採統一分發規則進行分發,與學生進入選課系統選課登記先後順序無關,非         (Course Selection System)       (※選課期間內每日均可選課,選課結束後選課系統採統一分發規則進行分發,與學生進入選課系統選課登記先後順序無關,非         (加加加加加加加加加加加加加加加加加加加加加加加加加加加加加加加加加加加加 | <ul> <li>○ 功能選單</li> <li>○ 均能選單</li> <li>○ 益類證照考試資料填<br/>處</li> <li>○ 查類證照考試資料填</li> <li>○ 查類證照考試資料填</li> <li>○ 項寫退費帳戶</li> <li>○ 109/2</li> <li>○ 許不生人學報到程序</li> <li>○ 修改個 ○ 資料 &amp; M</li> <li>○ 印新生人學報到程序</li> <li>○ 前新生人學報到程序</li> <li>○ 自傳填寫</li> <li>○ 是否願意提早接受勞</li> <li>動部就業服務</li> <li>⑧ 建學線上申請</li> </ul> 2. 初選與志願選課清單 <ul> <li>○ (Course Ist.)</li> <li>○ 古田士</li> </ul> 3. 選課清單 <ul> <li>○ (Course Schedule)</li> <li>○ 試排課程系統</li> <li>○ 三個年五年</li> </ul> |                                      | 中部生育110年9月27日至11年9月1日に、<br>今の文化、大学、大学、大学、学生、生生、<br>今の文化、大学、大学、大学、学生、生生、<br>一個工作天銷帳) mdbank.com.tw/index.aspx・<br>20 ・請利用ATM轉帳・另學校出納組櫃台無法收受現金繳納學雜費・其他<br>請繳>>。<br>請儘速繳納各項欠費。 「一個工作天銷帳」 「一個工作天銷帳」 「一個工作天銷帳」 」 |                     |

#### 國立臺北大學學士班 學年度 第 1 學期 志願與初選課程表

休閒運動管理學系

#### FINAL

點擊進去 就可以知道 你選了哪些課了喔! (尚未分發的狀態)

|                  | 星期一                                                                    | 星期二                                                                                      | 星期三                                                   | 星期四            | 星期五                        | 星期六 | 星期日 |
|------------------|------------------------------------------------------------------------|------------------------------------------------------------------------------------------|-------------------------------------------------------|----------------|----------------------------|-----|-----|
| 1                |                                                                        | 運算思維與程<br>式設計<br>資B1F-04                                                                 |                                                       |                |                            |     |     |
| 8:10~9:00        |                                                                        |                                                                                          |                                                       |                |                            |     |     |
| 2<br>9:10~10:00  | 人力資源管理<br>前1F16                                                        | 運算思維與穩<br>式設計<br><sub>賞B1F-04</sub>                                                      |                                                       | 運動與法律<br>商1F05 | 運動財務管理<br><sup>商2F03</sup> |     |     |
| 3<br>10:10~11:00 | 人力資源管理<br><sub>前1P16</sub>                                             | 看影集學賽局<br>文2F102<br>中國近代社會<br>生活史<br>文2F10<br>簡報製作與溝<br>道<br>文3F102_L<br>網路生活應用<br>法1F04 | 世界遺產巡禮<br>文1F11<br>人與自然<br>社106                       | 運動與法律<br>前1F05 | 運動財務管理<br><sub>商2F03</sub> | 風浪板 |     |
| 4<br>11:10~12:00 | 人力資源管理<br>前1F16                                                        | 看影集學賽局<br>文2F10<br>中國近代社會<br>生活史<br>文2F10<br>簡報製作與溝<br>違<br>文3F02_L<br>網路生活應用<br>法1F04   | 世界遺産巡復<br><sub>文1F11</sub><br>人與自然<br><sup>社106</sup> | 運動與法律<br>商1F05 | 運動財務管理<br>商2F03            | 風浪板 |     |
| 5<br>13:10~14:00 | 邏輯與思維<br>社B02<br>運算思維與程<br>式設計<br>實1F-14<br>C++物件等向程<br>式設計<br>實B1F-04 | 運動設施規劃<br>與管理<br>前1F05                                                                   |                                                       |                | 基礎程式設計<br>實1F-08           |     |     |
| 6<br>14:10~15:00 | 邏輯與思維<br>社B02<br>運算思維與<br>式設計<br>賞IF-14<br>C++物件導向種<br>式設計<br>賞BIF-04  | 運動設施規劃<br>與管理<br>前1F05                                                                   |                                                       |                | 基礎程式設計<br>資1F-08           |     |     |
| 7<br>15:10~16:00 | 文學與人生<br>文2F09                                                         | 運動設施規劃<br>與管理<br>商1F05                                                                   | 東南亞多元與<br>發展<br>文1F10<br>編輯設計與數<br>位出版學<br>社102       | 時代與歷史<br>文2F01 | 基礎程式設計<br>實1F-08           |     |     |
| 8                | 文學與人生<br><sub>文2F09</sub>                                              |                                                                                          | 東南亞多元與<br>發展<br>文1F10<br>編輯設計與數<br>位出版學               | 時代與歷史<br>文2F01 |                            |     |     |

www.DesktopBackground.org

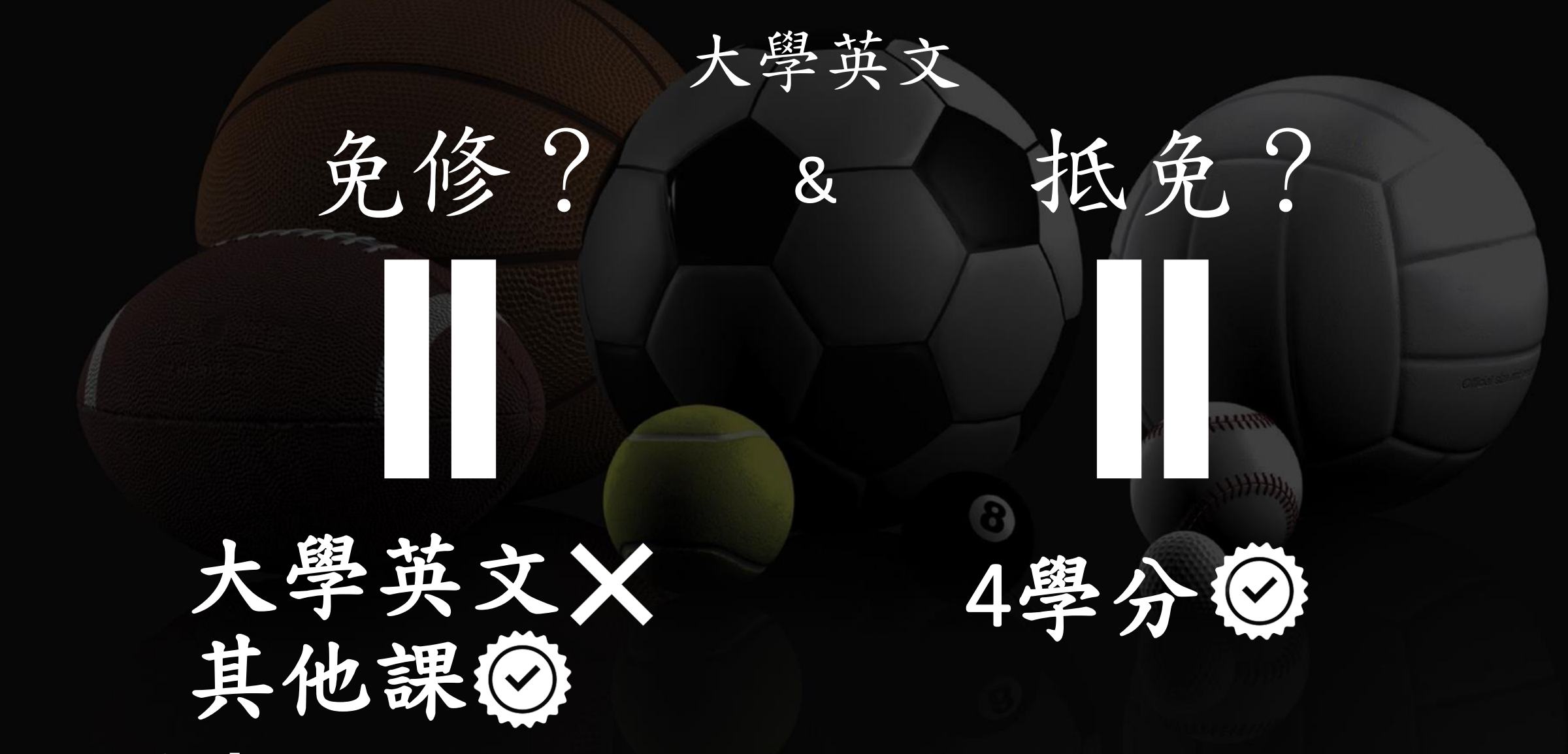

如同學有申請「大一英文」免修,需再額外修習4學分補足。 (共同必修&校必修不納入計算)

大學英文 免修

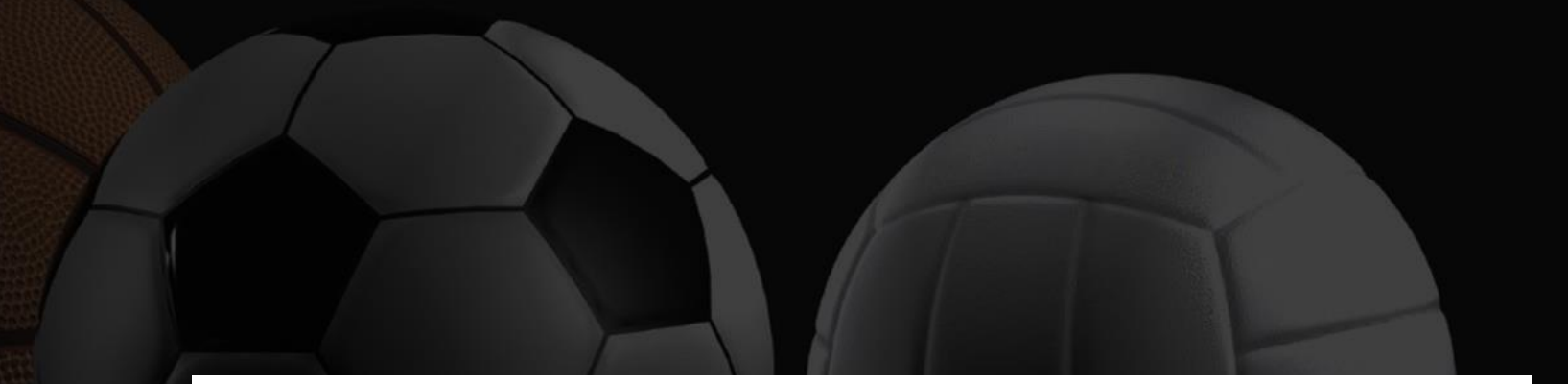

第三條 本校學士班學生符合下列之一者,得申請免修大學英語文課程:

- 一、 全民英語能力分級檢定測驗(GEPT)中高級初試
- 二、 多益測驗(TOEIC) 650 分 (含)以上
- 三、 紙筆托福測驗 (ITP) 490 分(含)以上
- 四、 網路托福測驗 (IBT) 70 分(含)以上
- 五、 國際英語測驗(IELTS) 5.5 級(含)以上

本校應用外語學系學生之相關辦法由應用外語系另定之。

大學英文× 其他課 ②

# **TOEIC > 650**

如同學有申請「大一英文」免修, 需再額外修習4學分補足。(共同必修&校必修不納入計算)

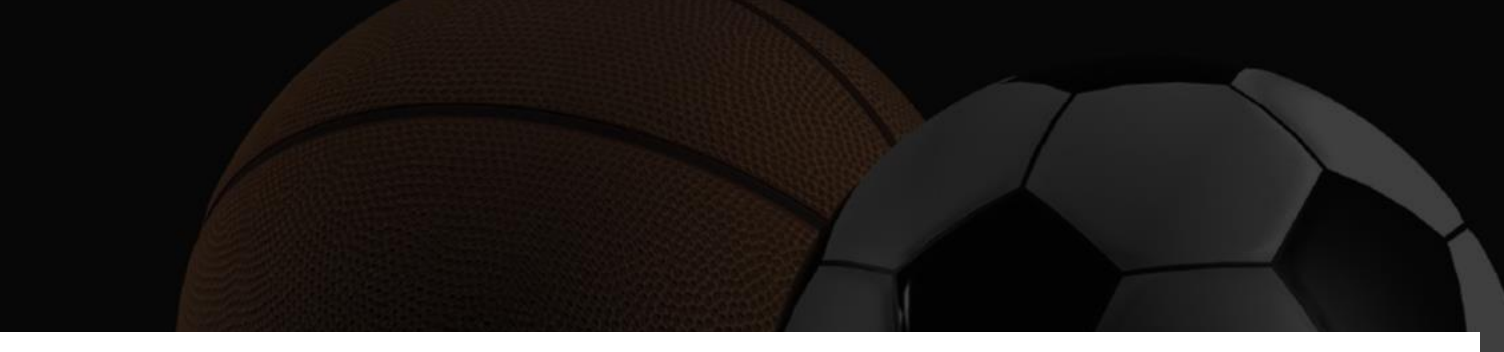

- 第二條 本校學士班學生符合下列抵免條件之一者,得申請抵免大學英語文課程,並採計<u>4</u> 學分為畢業學分:
  - 一、 全民英語能力分級檢定測驗(GEPT)中高級初複試(含)以上
  - 二、 多益測驗(TOEIC) 785 分 (含)以上
  - 三、 紙筆托福測驗 (ITP) 550 分(含)以上
  - 四、 網路托福測驗 (IBT) 87 分(含)以上
  - 五、 國際英語測驗(IELTS) 6 級(含)以上
  - 六、 大學「指定科目考試」英文 90 分(含)以上
  - 七、 以英語為母語之外籍生

本校應用外語學系學生之相關辦法由應用外語系另定之。

# **TOEIC > 785**

大學英文

抵免

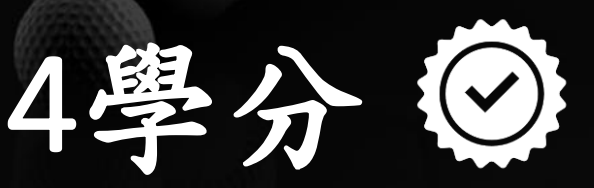

### 2023開學重要日程

| 20 | <b>17</b> | 2 | $\mathbf{N}$ | E |
|----|-----------|---|--------------|---|
| 2  | JZ.       |   |              | フ |

112年8月

|    | _                                                                                                    | <u> </u> | 四  | 五        | 六          |    |
|----|----------------------------------------------------------------------------------------------------|----------|----|----------|------------|----|
|    | 1                                                                                                    | 2        | 3  | 4        | 5          | 6  |
|    | Tadaward .                                                                                                    |          |    | 0100.004 |            |    |
|    | +五                                                                                                    | +六       | +七 | +八       | + <b>h</b> | =+ |
| 7  | 8                                                                                                    | 9        | 10 | 11       | 12         | 13 |
|    | Contraction of the Contraction of the Contraction o |          |    |          |            |    |
| ±- | 廿二<br>立秋                                                                                                    | ₩Ξ       | 廿四 | 世五       | 廿六         | ₩Ł |
| 14 | 15                                                                                                    | 16       | 17 | 18       | 19         | 20 |
|    |                                                                                                    |          |    |          |            |    |
| 廿八 | 廿九                                                                                                    | 七月大      | 初二 | 初三       | 初四         | 初五 |
| 21 | 22                                                                                                    | 23       | 24 | 25       | 26         | 27 |
|    |                                                                                                    |          |    |          |            |    |
| 初六 | 初七                                                                                                    | 初八<br>處罢 | 初九 | 初十       | +-         | += |
| 28 | 29                                                                                                    | 30       | 31 |          |            |    |
|    |                                                                                                    |          |    |          |            |    |
| += | 十四                                                                                                    | +五       | +六 |          |            |    |

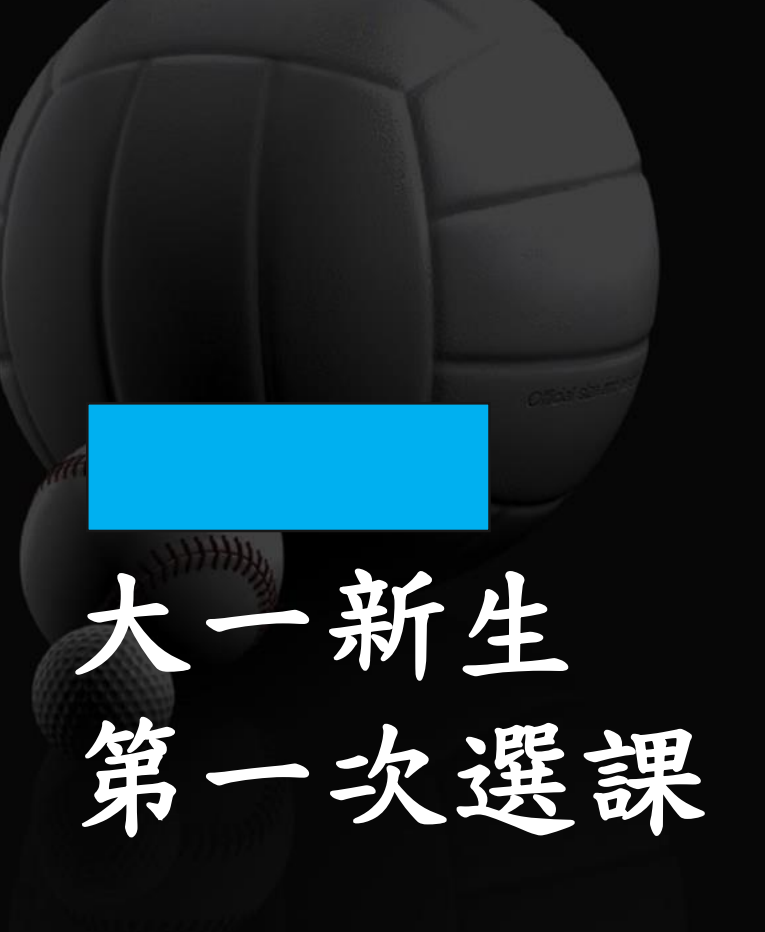

|                 |            | 202        | 23 九           | 」月                       |                          | 112年9月              | L          |
|-----------------|------------|------------|----------------|--------------------------|--------------------------|---------------------|------------|
|                 |            |            | 四              | 五                        | 六                        |                     |            |
|                 |            |            |                | 1                        | 2                        | 3                   |            |
|                 |            |            |                | +t                       | + <b>Л</b>               | + <b>h</b>          |            |
| 4<br>選課結果<br>公告 | 5 新生導      | 6<br>航     | 7<br>0905~0908 | 8<br>第一次退課               | 9                        | 10                  |            |
| _+ 4 B          | #−<br>12   | 世二 央 岩 冽 敏 | #Ξ<br>14       | 自露<br>15                 | 世五<br>16                 | <sup>廿六</sup><br>17 | 12 Million |
| <br>開學<br>₩     | <b>廿</b> 八 | ±1.        | 大              | 一加                       | 退選                       | 初三                  |            |
| 18              | 19         | 20         | 21             | 22                       | 23                       | 24                  |            |
| 初四              | 初五         | 初六         | 初七             | 初八                       | 0922~0925<br>初九<br>秋分    | 第二次退課<br>初+         |            |
| 25              | 26         | 27         | 28             | 29                       | 30                       |                     |            |
| +-              | +=         | 確認:<br>+=  | 選課/人工カ<br>+四   | n 簽(09.26~:<br>+五<br>中秋節 | 10.03)<br>+ <del>^</del> |                     |            |

加退選

#### 人工加簽操作說明

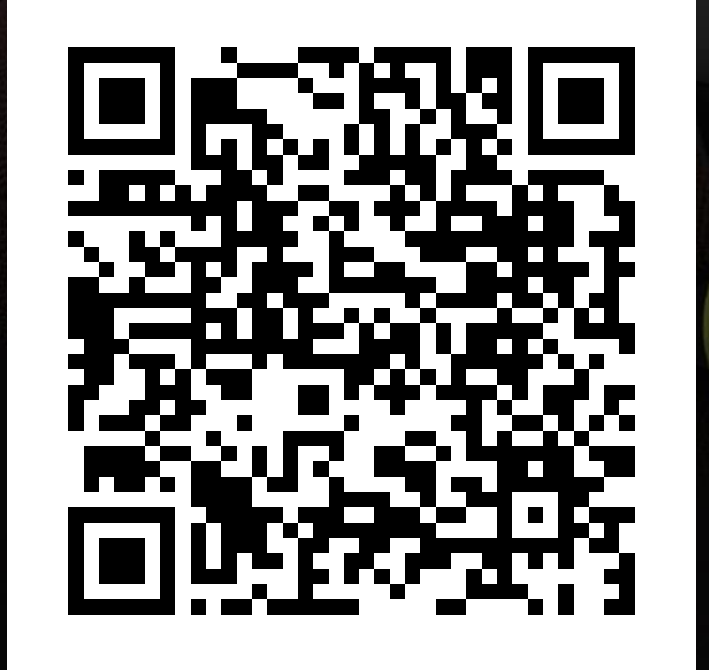

選課系統操作說明 https://www.ntpu.edu. tw/admin/a7/org/a7-2/files/2021082315181 8.pdf

www.DesktopBackground.org

#### 大一新生可能的課表

#### \*紅色區: 選國文時注意不要跟英文衝堂

#### \*藍色框:

#### 大一游泳必修若上學期為早8 下學期則自動改至早10 反之亦然

| 1<br>:10~9:00  |                                                    |                                     |                               | <sup>U1388</sup><br><u>游泳(一)</u><br>× |  |  |
|----------------|----------------------------------------------------|-------------------------------------|-------------------------------|---------------------------------------|--|--|
| 2<br>10~10:00  |                                                    | ₩1385<br><u>管理學</u><br>商1F16×       | ₩1022<br><u>微積分</u><br>文2F01× | <sup>U1388</sup><br><u>游泳(一)</u><br>× |  |  |
| 3<br>:10~11:00 |                                                    | ₩1385<br><u>管理學</u><br>商1F16×       | ₩1022<br><u>微積分</u><br>文2F01× |                                       |  |  |
| 4<br>:10~12:00 |                                                    | ∜1385<br><mark>管理學</mark><br>商1F16× | ₩1022<br><u>微積分</u><br>文2F01× |                                       |  |  |
| 5<br>:10~14:00 |                                                    | ₩1047<br><u>會計學</u><br>商2F06×       | ₩1086<br><u>經濟學</u><br>商2F06× | ₩1047<br><u>會計學</u><br>商2F06×         |  |  |
| 6<br>:10~15:00 |                                                    | U1047<br>會計學<br>商2F06×              | ₩1086<br><u>經濟學</u><br>商2F06× | ∛1047<br><u>會計學</u><br>商2F06×         |  |  |
| 7<br>:10~16:00 | U1051<br><u>休閒運動管理</u><br><u>導論</u><br>商2F08×      | ₩1047<br><u>會計學</u><br>商2F06×       | ₩1086<br><u>經濟學</u><br>商2F06× |                                       |  |  |
| 8<br>:10~17:00 | U1051<br><u>休閒運動管理</u><br><u>導論</u><br>商2F08×      |                                     |                               |                                       |  |  |
| 9<br>:10~18:00 | <sup>Ⅳ1051</sup><br><u>休閒運動管理<br/>導論</u><br>商2F08× |                                     |                               |                                       |  |  |